# 富士フイルムグループのみなさまへ 生活習慣病保障プランお申込み手続きのご案内

<募集期間:2025年1月16日(木)~2025年2月10日(月)>

## ①以下のURLにアクセスしてください。

👧 大樹生命

入力してください

団体番号 結合番号 事業所番号

安保険者番号 (スワード

https://www2.taiju-life.co.jp/kiho-boshu/content/CFBJ9990

スマートフォンやご自宅のパソコンからもアクセスできます。

# ②ログイン画面で認証項目を入力してください。

|   | 会社名                   | 団体番号    | 結合番号 | 事業所番号                 | 被保険者番号             |  |
|---|-----------------------|---------|------|-----------------------|--------------------|--|
|   | 富士フイルムビジネスイノベーション     | 3004830 | 1    | ·<br>·<br>· 入力不要<br>· | 10桁(000FX+社員No5桁)  |  |
|   | 富士フイルムビジネスイノベーションジャパン |         | 135  |                       | 10桁(00FBJ+社員No5桁)  |  |
|   | 富士フイルムマニュファクチャリング     |         | 225  |                       | 10桁 (FXMFG+社員No5桁) |  |
| h | 富士フイルムシステムサービス        |         | 208  |                       | 10桁(OFXSS+社員No5桁)  |  |
|   | 富士フイルムプリンティングシステムズ    |         | 214  |                       | 10桁(FXPSS+社員No5桁)  |  |
| ۲ | 富士フイルムサービスクリエイティブ     |         | 226  |                       | 10桁 (OFXSC+社員No5桁) |  |
|   | 富士フイルムサービスリンク         |         | 233  |                       | 10桁(FXSVL+社員No5桁)  |  |
|   | 富士フイルムデジタルソリューションズ    |         | 234  |                       | 10桁(OFBDS+社員No5桁)  |  |
|   |                       |         |      |                       |                    |  |

初期パスワードは、英字2文字(AR) + 西暦生年月日(8桁) (例:1980.1.10生まれの場合→AR19800110)

## ③初回ログイン後、パスワードの変更を行います。

| ▲ 当システムのご利用にあたり、「ご利用規程」をご確認いただく必要がございます。以下の内容をご確認ください。<br>規定部分はスクロールすると全文ご確認いただけます。 初回パスワード変更画面                                                                                                    |        |
|----------------------------------------------------------------------------------------------------|--------|
| 氏名 カナ           (規程の處旨)         好グブ 1807           第1条         生年月日           この利用規程は、大樹生命保険構式会社(以下「当社」といいます。)が提供する「団体保険 募集WEBシステム」(以下「本**         1991(平成3)年5月20日           して、必要な専興を定めるものです。         田体置号           1001432         1001432 |        |
| <ul> <li>当社は、利用者が、初回に本サービスを利用した時点で、本利用規程および別途定めている当システムのセキュリティ措置(※)のます。</li> <li>※当システムのセキュリティ措置の内容はウェブサイト画面上の「セキュリティについて」に記載しております。</li> <li>(本サービスの契約者)</li> <li>(本サービスの契約者)</li> </ul>                                                     |        |
| <sup>第2条</sup> <sup>★サービスの契約者</sup> (以下[契約者)と)     「□ご利用規程を確認しました」 <sup>★サービスの契約者</sup> (以下[契約者)と)     「こチェックを入れて「次へ」を押して     (ビチェックを入れて「次へ」を押して     (ゲネい)     が回パスワード変更画面                                                                    | ā      |
|                                                                                                    | ۲<br>( |
| 【パスワード設定の注意事項】<br>・8~20文字の半角英数字記号の組み合わせで設定ください。<br>・少なくとも1つの数字と1つの英字を含めてください。                                                                                                    | 疋      |
| ・3つ以上続けて繰り返し、同じ文字を使用しないでください。<br>・被保険者番号を含めないでください。<br>・過去4回と同じパスワードは使用できません。                                                                                                    |        |

### ④トップページ メニューの「お申込手続き・確認」からお申込手続きを行ってください。

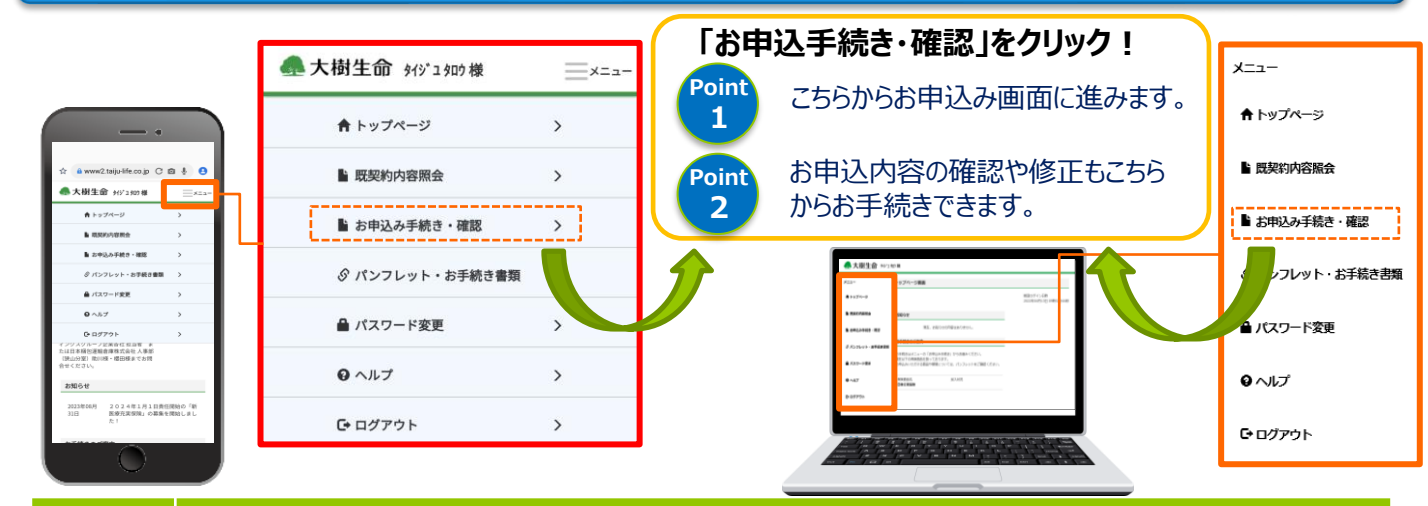

### ① 基本情報を確認・入力します。

- ✓ 「■パンフレット」を押すと、パンフレットを確認できます。
- ✓ 申込者ご本人の氏名(カナ)・生年月日・性別に誤りがないか確認ください。
- ✓ ご家族さまの申込みをされる場合は、配偶者・こどもの氏名(カナ)・生年月日・性別を入力ください。

### ② 申込内容を入力します。

- ✓【申込内容入力画面】のご希望の保障額(保険金額・入院給付金日額・口数)を選択します。 保障額の変更や脱退される場合も申込内容入力画面から行います。
- ✓ 画面にしたがって「死亡保険金受取人」や「代理請求人」を指定します。(制度によって異なります。)
- ✓ 新規加入・増額の場合は、告知に関する質問事項から告知します。
   ※告知に関する質問事項に「該当する」場合は、「被保険者告知書」をご提出いただく必要があります。
   手続書類印刷画面より「被保険者告知書」を印刷し、ご記入のうえ提出ください。

#### ③ |申込内容を確認します。

- ✓ 申込内容(保険金額・入院給付金日額・口数)・告知内容に誤りがないか確認します。
- ✓ ご家族さまの申込内容を確認します。
- ✓ 申込内容に誤りがないことを確認できたら「この内容で確定する」を押します。

### ④ 申込手続き完了。

※当資料は「団体保険募集WEB」の操作の一部を記載したものです。詳しくはトップページの左側にあるメ ニューより「ヘルプ」を押して、「団体保険募集WEB操作マニュアル <利用者>」をご確認ください。

【ご利用時間】平日・土・日・祝日 8:00~24:00(ただし、毎月第一日曜日・GW(5/3~5/5)・年末年始(12/31~1/3)・ 大樹生命の法令停電日は、システム停止日となります。)

【ご照会先】 <団体お問合せ先> 富士フイルムビジネスエキスパート株式会社 保険SC Eメール:bxhoken@fujifilm.com 電話番号:03-6300-6745

#### 引受保険会社:大樹生命保険株式会社 (事務幹事)

大樹-KB-2023-436